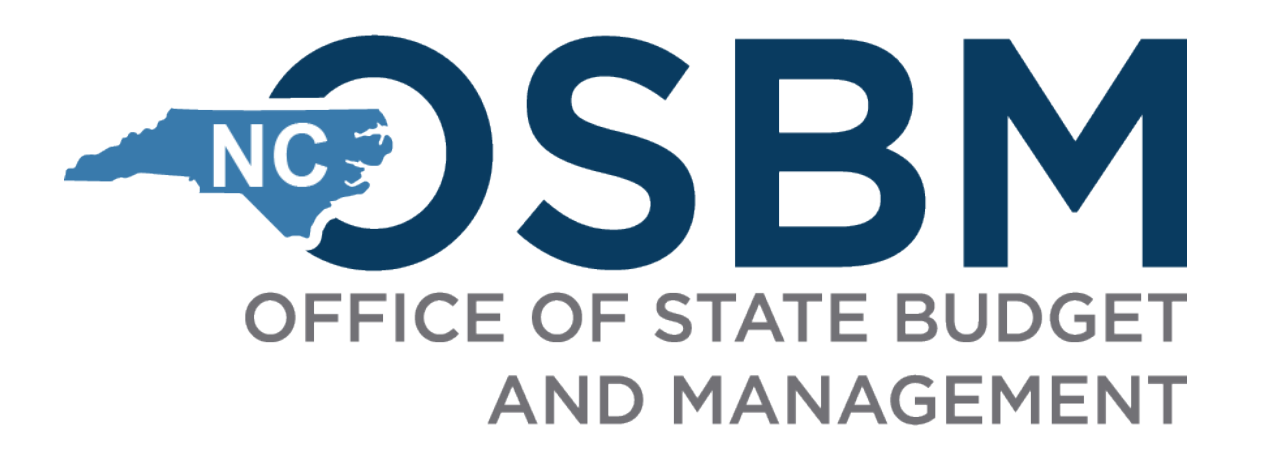

# Closeout Process – OSBM Administered Grants

NC Office of State Budget and Management May 2025

Integrity

Innovation

Teamwork

Excellence

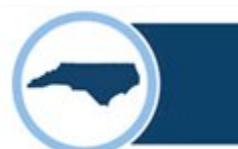

### **Overview**

- How to Closeout Your Grant
  - Step 1:
    - All expenses submitted are included in your Scope of Work
  - Step 2:
    - All expenses are submitted and the balance on your SmartSheet is \$0
  - Step 3:
    - All interest earned has been submitted in the amount as it was received
  - Step 4:
    - Yellow book audit is submitted for grants that hit the \$\$\$ threshold
  - Step 5:
    - All Quarterly Performance Reports are submitted, including the Final Quarterly Performance Report stating that all funds have been spent and the project related to this grant is complete.
- Funds Management
- Document Maintenance: Monitoring and Auditing
- Resources / Question and Answer

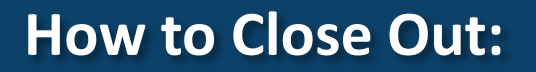

Checklist for Closing out your Grant:

- 1. All expenses submitted are included in your Scope of Work
- 2. All expenses are submitted and the balance on your SmartSheet is \$0
- 3. All interest earned has been submitted in the amount as it was received
- 4. Yellow book audit is submitted for grants that hit the \$\$\$ threshold
- 5. All Quarterly Performance Reports are submitted, including the Final Quarterly Performance Report stating that all funds have been spent and the project related to this grant is complete.

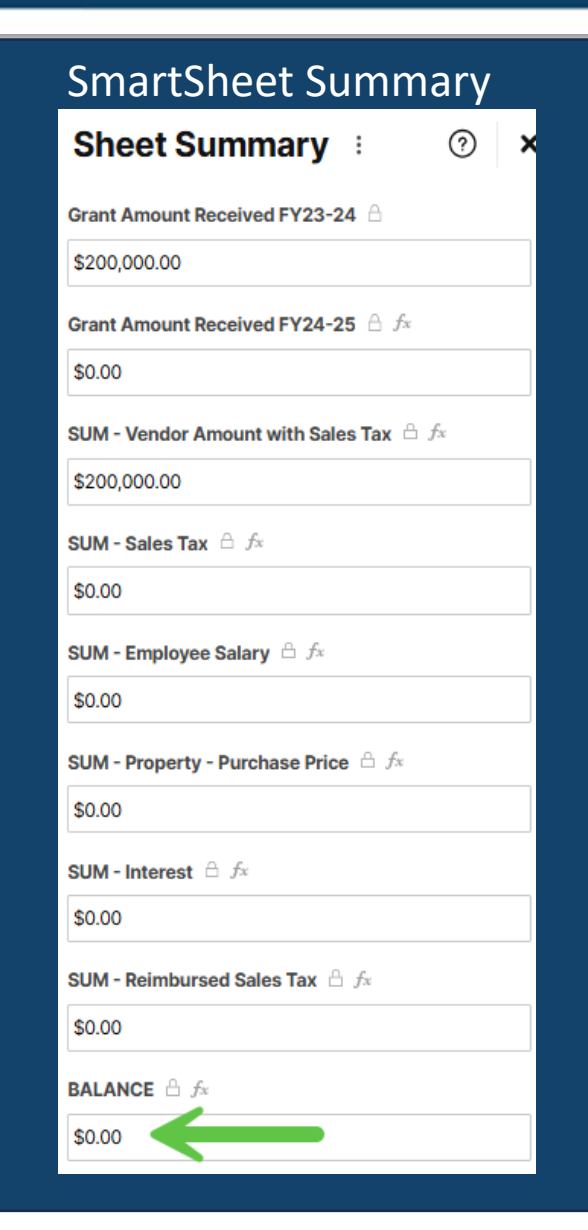

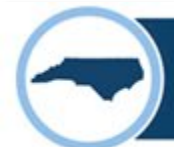

### Step 1: All expenses submitted are included in your Scope of Work

|                             | Annendiy A                                                                                                    | 4. Sub-grants:                                       |                                                                                    |
|-----------------------------|----------------------------------------------------------------------------------------------------|------------------------------------------------------|------------------------------------------------------------------------------------|
|                             | Appendix A                                                                                                    | a. Does the Recipient anticipate that it will sub-   | -grant or pass down any funds to Yes No                                            |
|                             | Scope of Work, Sub-Grants, and Annual Budget                                                                  | another organization?                                |                                                                                    |
|                             |                                                                                                    | If yes, answer the following:                        |                                                                                    |
| As part of this g           | rant agreement, you are required to provide a description of how you will spend the grant funds in compliance | b. Name of Sub-recipient c. Pr                       | rogram Name d. Amount to Sub-recipient                                             |
| with the specific           | purpose as stated in the Appropriations Act ("Scope of Work"). You are also required to submit information    |                                                      |                                                                                    |
| related to any p            | otential sub-grants and a budget for the grant funds. Please attach additional sheets as necessary.           |                                                      |                                                                                    |
|                             |                                                                                                    |                                                      |                                                                                    |
|                             |                                                                                                    |                                                      |                                                                                    |
| 1. Organizat                | ion: "Example" Non-Profit                                                                                     |                                                      |                                                                                    |
|                             | 00444                                                                                                    | 5. Budget:                                           |                                                                                    |
| 2. Grant ID:                | 00111                                                                                                    |                                                      |                                                                                    |
|                             |                                                                                                    | Below are general expenditure descriptions that of   | can serve as a <i>guide</i> for preparing the organization's budget related to the |
| 3. Scope of V               | /ork                                                                                                    | grant award. Please provide a breakdown of est       | timated expenses for each category below or as an attachment.                      |
| Objectives                  | , Results, Performance Measures:                                                                              |                                                      | 7/1/2022                                                                           |
| Recipient sha               | I detail below how the organization will spend the grant tunds in compliance with the specific purpose(s)     | The following budget is for the time period beginn   | ning $(\frac{77172023}{2000})$ and ending $(\frac{673072023}{2000})$ .             |
| as stated in th             | e Appropriations Act. The description should include objectives to be achieved, expected results and          |                                                      |                                                                                    |
| periormance i               | neasures. The description should also include anticipated timing of those objectives, expected results        | EXPENDITURE DESCRIPTION                              | AMOUNT                                                                             |
| and any servi               | les provided.                                                                                                 |                                                      |                                                                                    |
|                             |                                                                                                    | Employee Expenses (ex. Salaries, hourly wages for    | pr 290,000                                                                         |
| Objective(s):               | Caring Center, inc. provides counseling services and resources for victims of violence and the                | grant project management /program related staffing). |                                                                                    |
| How do you                  | underserved, assistance for utilities, food, clothing, hygiene items and transportation services to           |                                                      |                                                                                    |
| plan to spend               | wake County and Jonnston County residents. The Caring Center will use directed grant funds                    | Administration Expenses (ex. utilities, telephone,   | , data,                                                                            |
| your grant                  | for operation and program costs. The grant will allow the Caring Center to add emergency                      | lease related expenses)                              |                                                                                    |
| funds? What                 | housing, health screenings, and additional resources/supplies to services provided as well as                 | Goods Expenses (ex. supplies and equipment)          | 350,000                                                                            |
| project(s) do               | help increase the number of residents served in the area by supporting additional positions to                |                                                      |                                                                                    |
| accomplish?                 | better serve residents in need.                                                                               | Contract and Services Expenses (ex. Designers.       | 100.000                                                                            |
| decompliant                 |                                                                                                    | Architects, Builders, Programmatic Service Providers | 188,888                                                                            |
|                             |                                                                                                    |                                                      |                                                                                    |
| Expected                    | - Increase the number of residents served in Wake and Johnston counties                                       | Other Expenses (ex. related charges not assigned a   | above 660,000                                                                      |
| Results:                    | - Increase group courseling                                                                                   | and described by recipient in breakdown below)       |                                                                                    |
| What do you                 | - Provide transportation to SANE evaluations and EIC Centers for victims of violence                          | Tatal Dalawas af the Drain of Free d (Orant tata)    |                                                                                    |
| hope will be                | - Increase food and other needs provided to residents                                                         | I otal Balance of the Project Fund (Grant Iotal      | 1 110 000                                                                          |
| accomplished                | Provide emergency/temporary bousing                                                                           | amount)                                              | 1,118,000                                                                          |
| projects                    | Provide 2 Health Scenaping youth from the hublic for the area                                                 |                                                      |                                                                                    |
| supported by                | - Flovide 2 freatur Screening events free to the public for the area.                                         | Provide a breakdown of estimated expenses            | for each category below or as an attachment.                                       |
| these grant                 |                                                                                                    |                                                      |                                                                                    |
| iunas r                     |                                                                                                    | Employee Expenses - 1. Transportation 2.             | Underserved Program and Victims of Violence Program salaries -                     |
|                             | Underserved Program:                                                                                          | Intake Staff (2), Caseworker (3) , Administra        | ative Staff (1) - \$290,000                                                        |
|                             | 1. Number of Residents Receiving temporary housing                                                            | Services and Contracts - Counselors - \$100          | ,000                                                                               |
| <b>D</b>                    | 2. Number of residents receiving utilities assistance                                                         | Goods Expense - Event supplies and progra            | am supplies (Food, Hygiene Items, clothing, diapers) - \$350,000                   |
| Performance                 | 3. Number of residents receiving food or clothing/hygiene items                                               | Other Expenses - Temporary Lodging, Utiliti          | ies Assistance - \$660,000                                                         |
| weasure(s):                 | Victims of Violence Program:                                                                                  |                                                      |                                                                                    |
| List the steps              | 1. Number of Counseling groups provided and number of participants                                            |                                                      |                                                                                    |
| it will take to             | 2. Number of Residents receiving transportation for SANE evaluation and/or FJC Center                         |                                                      |                                                                                    |
| accomplish                  | 3. Number of Victims Served                                                                                   |                                                      |                                                                                    |
| the project(s)              | Emergency Housing Program:                                                                                    |                                                      |                                                                                    |
| these grant                 | 1. Number of Individuals receiving temporary housing (# of families, Individuals)                             | Diagon note you will sign off on this ennendiy on    | nort of avaguting the Cront Agreement (Contract)                                   |
| funds.                      | Health Screening Event: 2 events                                                                              | Flease note, you will sign on on this appendix as    | part of executing the Orant Agreement (Contract).                                  |
|                             | 1. Purchase advertisement                                                                                     | التهما والمساول                                      | Even with a Direct                                                                 |
| If the project is           | 2. Collaborate with local medical facilities and organizations for event participation and                    | John Heiptul                                         | Executive Director                                                                 |
| programmatic,               | donations.                                                                                                    | Drinted Name                                         | Title                                                                              |
| list the estimated          | 3. Verify required credentials for participants                                                               | Printed Name                                         | inte                                                                               |
| measurements<br>for project | 4. Solicit donation from organizations and local businesses (Sponsors)                                        | Oches de la la la                                    |                                                                                    |
| outcomes.                   | 5. Obtain required permits                                                                                    | John Helpful                                         | 11/7/2023                                                                          |
|                             | 6. Purchase pamphlets, supplies tents, signage, etc.                                                          |                                                      |                                                                                    |
|                             | 7. Hire Entertainment                                                                                         | Signature                                            | Date                                                                               |

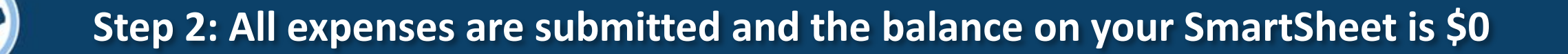

|                              | File | e Au | omation | Forms   | Connections Dy    | namic View              |                                           | - Examp | le for Training 🏠                |                 |                                                                         | Share 🔻        |
|------------------------------|------|------|---------|---------|-------------------|-------------------------|-------------------------------------------|---------|----------------------------------|-----------------|-------------------------------------------------------------------------|----------------|
| Home                         | ₿    | ð (  | ⊃ Ċ     | 🖽 Gr    | id View 🔹 🍸 Filte | er <u>&lt;</u> <u>=</u> | Arial - 10 - B                            | IU      | <del>S</del> ♦ • <u>A</u> •      | ≡ • ≣ ⊘ ₽       |                                                                         | × ۲            |
| Notifications<br>Q<br>Search |      |      |         | GrantID | Grantee Name      | Grant Title             | Link to Data Entry Form for<br>THIS Grant | Item#   | Entry Type                       | QPR - Quarter R | Sheet Summary : ⑦                                                       | × 🖓            |
|                              |      |      | i i     | Ð       | <u></u>           | ⋳                       | ()                                        | Ð       |                                  |                 | SUM - Vander Amount with Sales Tay A. fr                                | _              |
| Browse                       |      | 1    | ⋳       | 00000   | EXAMPLE Grantee   | EXAMPLE Title           | https://app.smartsheet.com/b/forn         | 0001    | Expense                          |                 |                                                                         |                |
| 0                            | -    | 2    | Ô       | 00000   | EXAMPLE Grantee   | EXAMPLE Title           | https://app.smartsheet.com/b/forn         | 0002    | Expense                          |                 | \$108.00                                                                |                |
| Recents                      |      | 3 :  | P 🖬 🔂   | 00000   | EXAMPLE Grantee   | EXAMPLE Title           | https://app.smartsheet.com/b/forn         | 0003    | Expense                          |                 | SUM - Sales Tax A fx                                                    | <u>B</u> +     |
| *                            |      | 4    |         | 00000   | EXAMPLE Grantee   | Test Grant              | https://app.smartsheet.com/b/forn         | 11/3    | Annual Yellow Book Au            |                 |                                                                         | C3             |
| Favorites                    |      | 5    |         | 00000   | EXAMPLE Grantee   | Test Grant              | https://app.smartsheet.com/b/form         | 1170    | Expense<br>Quarterly Performance |                 | \$0.00                                                                  | Cr             |
| 2=                           |      | 6    |         | 00000   | EXAMPLE Graniee   | Test Grant              | mups.//app.smansneet.com/b/iom            | 1170    | Quarterly Performance            |                 | SUM - Employee Salary 🕒 fx                                              | F              |
| Resource                     |      | 2    |         |         |                   |                         |                                           |         |                                  |                 | \$0.00                                                                  |                |
| Management                   |      | 9    |         |         |                   |                         |                                           |         |                                  |                 | \$0.00                                                                  | $\bigcirc$     |
| *                            |      | 10   |         |         |                   |                         |                                           |         |                                  |                 | SUM - Property - Purchase Price $\ \ \ \ \ \ \ \ \ \ \ \ \ \ \ \ \ \ \$ |                |
| WorkApps                     |      | 11   |         |         |                   |                         |                                           |         |                                  |                 | \$0.00                                                                  |                |
| <b>A</b>                     |      | 12   |         |         |                   |                         |                                           |         |                                  |                 |                                                                         | 08             |
| Create                       |      | 13   |         |         |                   |                         |                                           |         |                                  |                 | SUM - Interest $\hat{-}$ $f_x$                                          | Č.             |
|                              |      | 14   |         |         |                   |                         |                                           |         |                                  |                 | \$0.00                                                                  | Ju             |
|                              |      | 15   |         |         |                   |                         |                                           |         |                                  |                 |                                                                         |                |
| Workspaces                   |      | 16   |         |         |                   |                         |                                           |         |                                  |                 | SUM - Reimbursed Sales Tax 🛆 fx                                         | 6 <sup>0</sup> |
|                              |      | 17   |         |         |                   |                         |                                           |         |                                  |                 | \$8.00                                                                  |                |
|                              |      | 18   |         |         |                   |                         |                                           |         |                                  |                 |                                                                         |                |
| More                         |      | 19   |         |         |                   |                         |                                           |         |                                  |                 |                                                                         |                |
|                              | _    | 20   |         |         |                   |                         |                                           |         |                                  |                 | \$0.00                                                                  |                |

### **Step 2: Expenses – What and How to Report**

- Expense Submissions:
  - Expenses should NOT be aggregated
  - Individual submissions for EACH expense
  - Individual submissions made by any sub-recipients (do not list your disbursement to your sub-recipient)
  - Employee expenses should be submitted by each pay period
  - Interest earned should be submitted as it is received
  - For approved expenses incurred before receiving funds, report the actual date of the expense and the vendor that was paid for the expense – NOT as reimbursement to your organization
  - Supporting Documentation is not submitted during Quarterly reporting and is only required to be submitted if requested by OSBM or the State Auditor

### **Step 2: Sales Tax Examples with a Single Receipt**

#### Sales Tax Example

| -       | Receip   | t        |
|---------|----------|----------|
| Product | Qty      | Price    |
| Book    | 5        | \$20.00  |
|         | Subtotal | \$100.00 |
|         | Тах      | \$8.00   |
|         | Total    | \$108.00 |

#### Not Eligible for Tax Exemption

Report full vendor amount including sales tax paid with grant funds. Report \$0.00 in sales tax field.

| Vendor Total |           |
|--------------|-----------|
| Amount       | Sales Tax |
| \$108.00     | \$0.00    |

Tax Exempt Option #1

Sales Tax Paid with Grant Funds; Covered by Future Expenses

Report full vendor amount including sales tax in vendor amount field. Report sales tax amount in sales tax field.

| Vendor Total |           |
|--------------|-----------|
| Amount       | Sales Tax |
| \$108.00     | \$8.00    |

Tax Exempt Option #2

Sales Tax NOT Paid with Grant Funds

Report vendor amount excluding sales tax (subtotal) in vendor amount field. Report \$0.00 in sales tax field.

| Vendor Total |           |  |
|--------------|-----------|--|
| Amount       | Sales Tax |  |
| \$100.00     | \$0.00    |  |

Tax Exempt Option #3

Sales Tax Reported After Reimbursement Received

Report full vendor amount including sales tax paid with grant funds in vendor amount field. Report \$0.00 in sales tax field.

| Vendor Total            |                |  |  |  |
|-------------------------|----------------|--|--|--|
| Amount                  | Sales Tax      |  |  |  |
| \$108.00                | \$0.00         |  |  |  |
| Then, report reimbursed |                |  |  |  |
| sales tax once          | it is received |  |  |  |

### Step 2: How to properly manage your grant funds:

## **Option 1:**

**Fund Accounting System** 

- Accounting System that supports fund accounting where each source of funds is accounted for separately.
- Typically, a larger organization that handles many different sources of funds.

Option 2:

### **Separate Bank Account**

- No Accounting System that can account for each source of funds separately.
- Typically, a smaller organization that only handles a few sources of funds.

### Step 3: All interest earned has been submitted in the amount as it was received

 Interest earnings on funds shall be used for the same purposes for which the grant was made.

### **Reminders:**

- Funds are used for nonsectarian, nonreligious purposes only.
- No more than \$140,000 in State funds, including any interest earnings accruing from those funds, may be used for the annual salary of any individual employee of a nonprofit organization.
- Expenditures for travel mileage, meals, lodging and other travel expenses shall be reasonable and supported by documentation. State rates should be used as guidelines. International travel shall not be eligible. <u>State Rates listed in NC Budget Manual</u>
- Expenditures of grants by any recipient or subrecipient shall be in accordance with the cost principles outlined in the Code of Federal Regulations, 2 CFR, Part 200. (09 NCAC 03M .0201)

### • Step 4: Audit Requirement

Fiscal Year End June 30, 2024 or before:

- *\$500,000* in total state funds are:
  - Received,
  - Held,
  - Used or
  - Expended

Within your organization's fiscal year

= Yellow Book Audit is Required Fiscal Year End July 1, 2024 – September 30, 2024:

- *\$750,000* in total state funds are:
  - Received,
  - Held,
  - Used or
  - Expended

Within your organization's fiscal year

= Yellow Book Audit is Required Fiscal Year End October 1, 2024 or later:

- *\$1,000,000* in total state funds are:
  - Received,
  - Held,
  - Used or
  - Expended

Within your organization's fiscal year

= Yellow Book Audit is Required

Annual Yellow Book Audits are <u>DUE 9 MONTHS AFTER YOUR FISCAL YEAR END.</u>

### Step 5: Quarterly and Final Performance Report

• Use the <u>Quarterly Performance Report</u> to submit your Final Report by stating:

"All funds have been spent and the project related to this grant is complete"

| As required by your signed grant agreement with the North Carolian Office of State Budget and Management, you must report on your use of State grant fluids. This includes outlining activities, accomplishments, and performance measures associated with the grant.          Name:                                                                                                    | OFFICE OF STATE BUDGET                                                        | OSBM Administered Crant (                                                                             | Quarterly Porform                                  | ance Report                    |                                                                                                    |
|----------------------------------------------------------------------------------------------------|-------------------------------------------------------------------------------|----------------------------------------------------------------------------------------------------|----------------------------------------------------|--------------------------------|----------------------------------------------------------------------------------------------------|
| As required by your signed grant agreement with the North Carolina Office of State Budget and Management, you must report noy your use of State grant fluids. This includes outlining activities, accomplishments, and performance measures associated with the grant.          Name:                                                                                                    |                                                                               | OSBM Administered Grant G                                                                             | Quarterly Periorin                                 | ance Kepor                     | L Contraction of the second second seco |
| Nume:       Date:         Organization:       Organization:         Grant ID #:       Reporting Period:         Reporting Period:       Select Reporting Period:       Reporting Year:         Were grant fluids expended during this reporting period?       Year       No         Do you certify that all grant fluids are accounted for separately and not comingled with any other fluids?       Year       No         Do you certify that all expenses to date have been submitted for this grant and are reflected in the associated Smartsheet?       Yes       No         Do you certify that all fluids to date were used for the purposes for which they were awarded and in compliance with your contract?       Yes       No         Do you certify that all fluids to date were used for the purposes for which they were awarded and in compliance with your contract?       Yes       No         Do you certify that all fluids to date were used for the purposes for which they were awarded and in compliance with your contract?       Yes       No         Do you certify that all fluids to date were used for the purposes for which they were awarded and in compliance with your contract?       Yes       No         Provide an update on the objectives, as outlined in your Scope of Work, of the Grant Project(s). Have you ccomplished any of your expected results; as outlined in your Scope of Work, of the Grant Project(s). Have you ccomplished any of your expected results?         Provide an update on your performance measures, as outlined in your                                            | As required by your sig<br>must report on your us<br>measures associated with | gned grant agreement with the North Ca<br>e of State grant funds. This includes out<br>ith the grant. | arolina Office of State<br>dining activities, acco | e Budget and l<br>mplishments, | Management, you<br>, and performance                                                                                                    |
| Organization:                                                                                                    | Name:<br>(Person completing the report)                                       |                                                                                                    |                                                    | Date:                          |                                                                                                    |
| Grant ID #:       Reporting Period:       Select Reporting Period       Reporting Year:         Were grant fluids expended during this reporting period?       Yeto       No       No         Do you certify that all grant fluids are accounted for separately and not comingled with any other fluids?       Yeto       No         Do you certify that all grant fluids are accounted for separately and not comingled with any other fluids?       Yeto       No         Do you certify that all expenses to date have been submitted for this grant and are reflected in the associated Smartshee?       Yeto       No         Do you certify that all finds to date were used for the purposes for which they were awarded and in compliance with your contract?       Yeto       No         Do you certify that all finds to date were used for the purposes for which they were awarded and in compliance with your contract?       Yeto       No         Do you certify that all finds to date were used for the purposes for which they were awarded and in compliance with your contract?       Yeto       No         Provide a report of activities and accomplishments related to your Grant Project(s) during this reporting period.       Provide an update on the objectives, as outlined in your Scope of Work, of the Grant Project(s). Have you complished any of your expected results?         Provide an update on your expected results?       Provide an update on your performance measures, as outlined in your Scope of Work, for the Grant Project(s).         Provide an update on your performance measure | Organization:                                                                 |                                                                                                    |                                                    |                                |                                                                                                    |
| Reporting Period       r       Reporting Year:         Were grant fluds expended during this reporting period?       Yes       No         Do you certify that all grant fluds are accounted for separately and not comingled with any other fluds?       Yes       No         Do you certify that all expenses to date have been submitted for this grant and are reflected in the associated Smartsheet?       Yes       No         Do you certify that all expenses to date have been submitted for this grant and are reflected in the associated Smartsheet?       Yes       No         Do you certify that all finds to date were used for the purposes for which they were awarded and in compliance with your contract?       Yes       No         Do you certify that all finds to date were used for the purposes for which they were awarded and in compliance with your contract?       Yes       No         Provide a report of activities and accomplishments related to your Grant Project(s) during this reporting period.       Provide an update on the objectives, as outlined in your Scope of Work, of the Grant Project(s). Have you complished any of your objectives?         Provide an update on your expected results, as outlined in your Scope of Work, of the Grant Project(s). Have you complished any of your expected results?         Provide an update on your performance measures, as outlined in your Scope of Work, for the Grant Project(s).         Provide an update on your performance measures, as outlined in your Scope of Work, for the Grant Project(s).                                | Grant ID #:                                                                   |                                                                                                    |                                                    |                                |                                                                                                    |
| Were grant funds expended during this reporting period?       Yes       No         Do you certify that all grant funds are accounted for separately and not comingled with any other funds?       Yes         Do you certify that all expenses to date have been submitted for this grant and are reflected in the associated         Smartsheet?       Yes       No         Do you certify that all funds to date were used for the purposes for which they were awarded and in compliance with your contract?       Yes       No         Do you certify that all funds to date were used for the purposes for which they were awarded and in compliance with your contract?       Yes       No         Do you certify that all funds to date were used for the purposes for which they were awarded and in compliance with your contract?       Yes       No         Provide a report of activities and accomplishments related to your Grant Project(s) during this reporting period.       Provide an update on the objectives, as outlined in your Scope of Work, of the Grant Project(s). Have you ccomplished any of your objectives?         Provide an update on your expected results, as outlined in your Scope of Work, of the Grant Project(s). Have you ccomplished any of your expected results?         Provide an update on your performance measures, as outlined in your Scope of Work, for the Grant Project(s).         Provide an update on your performance measures, as outlined in your Scope of Work, for the Grant Project(s).                                                                               | Reporting Period:                                                             | Select Reporting Period                                                                               | - Repo                                             | orting Year:                   |                                                                                                    |
| Do you certify that all grant funds are accounted for separately and not comingled with any other funds? Yes No Do you certify that all expenses to date have been submitted for this grant and are reflected in the associated Smartsheet? Yes No Do you certify that all funds to date were used for the purposes for which they were awarded and in compliance with your contract? Yes No rovide a report of activities and accomplishments related to your Grant Project(s) during this reporting period. Provide an update on the objectives, as outlined in your Scope of Work, of the Grant Project(s). Have you ccomplished any of your objectives? Provide an update on your expected results, as outlined in your Scope of Work, of the Grant Project(s). Have you ccomplished any of your expected results? Provide an update on your performance measures, as outlined in your Scope of Work, for the Grant Project(s).                                                                                                    | Were grant funds expend                                                       | ed during this reporting period? Y                                                                    | es No                                              |                                |                                                                                                    |
| Do you certify that all expenses to date have been submitted for this grant and are reflected in the associated Smartsheef? Yes No Do you certify that all funds to date were used for the purposes for which they were awarded and in compliance with your contract? Yes No Point Provide a report of activities and accomplishments related to your Grant Project(s) during this reporting period. Provide an update on the objectives, as outlined in your Scope of Work, of the Grant Project(s). Have you ccomplished any of your objectives? Provide an update on your expected results, as outlined in your Scope of Work, of the Grant Project(s). Have you ccomplished any of your expected results, as outlined in your Scope of Work, of the Grant Project(s). Have you ccomplished any of your expected results? Provide an update on your performance measures, as outlined in your Scope of Work, for the Grant Project(s).                                                                                                    | Do you certify that all graves No                                             | ant funds are accounted for separately a                                                              | nd not comingled wit                               | h any other fu                 | nds?                                                                                                    |
| Smartsheet?       Yes       No         Do you certify that all funds to date were used for the purposes for which they were awarded and in compliance with your contract?       Yes         Provide a report of activities and accomplishments related to your Grant Project(s) during this reporting period.         Provide an update on the objectives, as outlined in your Scope of Work, of the Grant Project(s). Have you complished any of your objectives?         Provide an update on your expected results, as outlined in your Scope of Work, of the Grant Project(s). Have you complished any of your expected results?         Provide an update on your expected results, as outlined in your Scope of Work, of the Grant Project(s). Have you complished any of your expected results?                                                                                                    | Do you certify that all ex                                                    | penses to date have been submitted for                                                                | this grant and are refl                            | ected in the as                | sociated                                                                                                    |
| Do you certury that all muds to date were used for the purposes for which they were awarded and in compliance with<br>your contract? Yes No No No No No No No No No No No No No                                                                                                    | Smartsheet? Yes                                                               | ) N₀ ()                                                                                               |                                                    |                                | a                                                                                                    |
| Provide a report of activities and accomplishments related to your Grant Project(s) during this reporting period. Provide an update on the objectives, as outlined in your Scope of Work, of the Grant Project(s). Have you recomplished any of your objectives? Provide an update on your expected results, as outlined in your Scope of Work, of the Grant Project(s). Have you recomplished any of your expected results, as outlined in your Scope of Work, of the Grant Project(s). Have you recomplished any of your expected results? Provide an update on your performance measures, as outlined in your Scope of Work, for the Grant Project(s).                                                                                                    | Do you certify that all fur<br>your contract? Yes                             | nds to date were used for the purposes f                                                              | or which they were a                               | warded and in                  | compliance with                                                                                                    |
| Provide an update on the objectives, as outlined in your Scope of Work, of the Grant Project(s). Have you<br>accomplished any of your objectives?                                                                                                    | Provide a report of activitie                                                 | es and accomplishments related to your                                                                | Grant Project(s) durin                             | g this reporti                 | ng period.                                                                                                    |
| Provide an update on the objectives, as outlined in your Scope of Work, of the Grant Project(s). Have you<br>accomplished any of your objectives?  Provide an update on your expected results, as outlined in your Scope of Work, of the Grant Project(s). Have you<br>accomplished any of your expected results?  Provide an update on your performance measures, as outlined in your Scope of Work, for the Grant Project(s).                                                                                                    |                                                                               |                                                                                                    |                                                    |                                |                                                                                                    |
| Provide an update on the objectives, as outlined in your Scope of Work, of the Grant Project(s). Have you<br>recomplished any of your objectives?<br>Provide an update on your expected results, as outlined in your Scope of Work, of the Grant Project(s). Have you<br>recomplished any of your expected results?<br>Provide an update on your performance measures, as outlined in your Scope of Work, for the Grant Project(s).                                                                                                    |                                                                               |                                                                                                    |                                                    |                                |                                                                                                    |
| Provide an update on the objectives, as outlined in your Scope of Work, of the Grant Project(s). Have you<br>cccomplished any of your objectives?  Provide an update on your expected results, as outlined in your Scope of Work, of the Grant Project(s). Have you cccomplished any of your expected results?  Provide an update on your performance measures, as outlined in your Scope of Work, for the Grant Project(s).                                                                                                    |                                                                               |                                                                                                    |                                                    |                                |                                                                                                    |
| Provide an update on the objectives, as outlined in your Scope of Work, of the Grant Project(s). Have you<br>coomplished any of your objectives?  Provide an update on your expected results, as outlined in your Scope of Work, of the Grant Project(s). Have you<br>ccomplished any of your expected results?  Provide an update on your performance measures, as outlined in your Scope of Work, for the Grant Project(s).                                                                                                    |                                                                               |                                                                                                    |                                                    |                                |                                                                                                    |
| Provide an update on the objectives, as outlined in your Scope of Work, of the Grant Project(s). Have you<br>coomplished any of your objectives?<br>Provide an update on your expected results, as outlined in your Scope of Work, of the Grant Project(s). Have you<br>coomplished any of your expected results?                                                                                                    |                                                                               |                                                                                                    |                                                    |                                |                                                                                                    |
| Provide an update on the objectives, as outlined in your Scope of Work, of the Grant Project(s). Have you<br>ccomplished any of your objectives?<br>Provide an update on your expected results, as outlined in your Scope of Work, of the Grant Project(s). Have you<br>ccomplished any of your expected results?<br>Provide an update on your performance measures, as outlined in your Scope of Work, for the Grant Project(s).                                                                                                    |                                                                               |                                                                                                    |                                                    |                                |                                                                                                    |
| Provide an update on your expected results, as outlined in your Scope of Work, of the Grant Project(s). Have you<br>an update on your expected results?                                                                                                    | Provide an update on the o                                                    | bjectives, as outlined in your Scope of V                                                             | Work, of the Grant Pr                              | oject(s). Have                 | e you                                                                                                    |
| Provide an update on your expected results, as outlined in your Scope of Work, of the Grant Project(s). Have you<br>cccomplished any of your expected results?<br>Provide an update on your performance measures, as outlined in your Scope of Work, for the Grant Project(s).                                                                                                    | accomplished any of your                                                      | objectives?                                                                                           |                                                    |                                |                                                                                                    |
| Provide an update on your expected results, as outlined in your Scope of Work, of the Grant Project(s). Have you<br>cccomplished any of your expected results?<br>Provide an update on your performance measures, as outlined in your Scope of Work; for the Grant Project(s).                                                                                                    |                                                                               |                                                                                                    |                                                    |                                |                                                                                                    |
| Provide an update on your expected results, as outlined in your Scope of Work, of the Grant Project(s). Have you<br>accomplished any of your expected results?                                                                                                    |                                                                               |                                                                                                    |                                                    |                                |                                                                                                    |
| Provide an update on your expected results, as outlined in your Scope of Work, of the Grant Project(s). Have you<br>accomplished any of your expected results?                                                                                                    |                                                                               |                                                                                                    |                                                    |                                |                                                                                                    |
| Provide an update on your expected results, as outlined in your Scope of Work, of the Grant Project(s). Have you<br>accomplished any of your expected results?                                                                                                    |                                                                               |                                                                                                    |                                                    |                                |                                                                                                    |
| Provide an update on your expected results, as outlined in your Scope of Work, of the Grant Project(s). Have you<br>cocomplished any of your expected results?                                                                                                    |                                                                               |                                                                                                    |                                                    |                                |                                                                                                    |
| Provide an update on your expected results, as outlined in your Scope of Work, of the Grant Project(s). Have you                                                                                                    | Descrite second states                                                        |                                                                                                    | en en en en en en en en en en en en en e           | Delet                          | \ <b>TT</b>                                                                                                    |
| Provide an update on your performance measures, as outlined in your Scope of Work, for the Grant Project(s).                                                                                                    | Provide an update on your<br>accomplished any of your                         | expected results, as outlined in your Sc<br>expected results?                                         | ope of Work, of the G                              | rant Project(s                 | ). Have you                                                                                                    |
| Provide an update on your performance measures, as outlined in your Scope of Work; for the Grant Project(s).                                                                                                    | accomptoneo any or you                                                        | cipetito results.                                                                                     |                                                    |                                |                                                                                                    |
| Provide an update on your performance measures, as outlined in your Scope of Work, for the Grant Project(s).                                                                                                    |                                                                               |                                                                                                    |                                                    |                                |                                                                                                    |
| Provide an update on your performance measures, as outlined in your Scope of Work, for the Grant Project(s).                                                                                                    |                                                                               |                                                                                                    |                                                    |                                |                                                                                                    |
| Provide an update on your performance measures, as outlined in your Scope of Work, for the Grant Project(s).                                                                                                    |                                                                               |                                                                                                    |                                                    |                                |                                                                                                    |
| Provide an update on your performance measures, as outlined in your Scope of Work; for the Grant Project(s).                                                                                                    |                                                                               |                                                                                                    |                                                    |                                |                                                                                                    |
| Provide an update on your performance measures, as outlined in your Scope of Work; for the Grant Project(s).                                                                                                    |                                                                               |                                                                                                    |                                                    |                                |                                                                                                    |
| roviue an upuate on your performance measures, as outlined in your scope of work, for the Grant Project(s).                                                                                                    | Descride en undete en original                                                |                                                                                                    | and Cases of Wester P                              | ar the Creat P                 |                                                                                                    |
|                                                                                                    | riovide an update on your                                                     | performance measures, as outlined in y                                                                | our scope or work, f                               | or the Grant P                 | rojeci(s).                                                                                                    |
|                                                                                                    |                                                                               |                                                                                                    |                                                    |                                |                                                                                                    |
|                                                                                                    |                                                                               |                                                                                                    |                                                    |                                |                                                                                                    |
|                                                                                                    |                                                                               |                                                                                                    |                                                    |                                |                                                                                                    |
|                                                                                                    |                                                                               |                                                                                                    |                                                    |                                |                                                                                                    |
| I                                                                                                    |                                                                               |                                                                                                    |                                                    |                                |                                                                                                    |

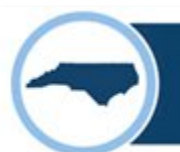

### Summary Tab – Compliance Check

Quarterly Performance Report (QPR) Compliance Check:

- IN COMPLIANCE = QPRs are submitted for each required reporting period
- **MISMATCH** = More QPRs submitted than required
- **NOT IN COMPLIANCE** = Missing QPRs from one or more required reporting periods

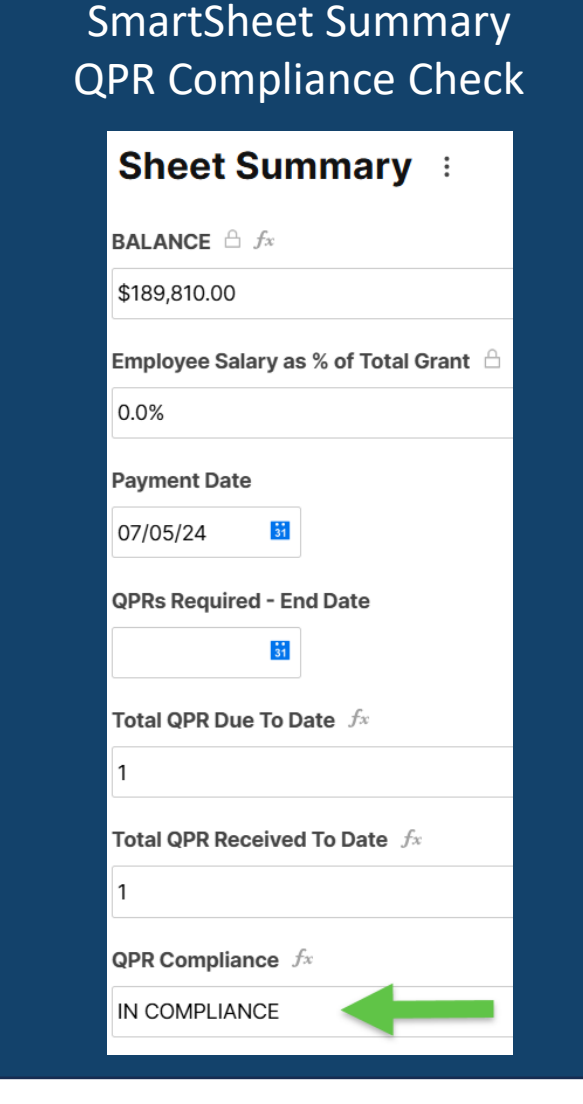

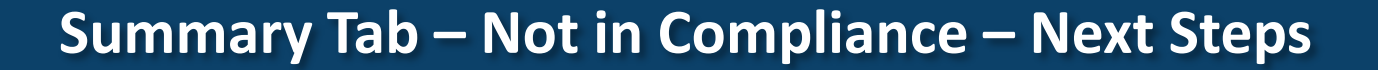

#### Not in Compliance – Next Steps:

- Identify which reporting periods you are missing Quarterly Performance Reports:
  - 1. Scroll down the Sheet Summary to see which QPR Status states "MISSING"
  - 2. Submit the Quarterly Performance Report for the Quarters stating "MISSING"
  - 3. Quarterly Reports are required to be submitted starting the quarter in which you received your funds and until the quarter in which all funds have been spent.
  - 4. If you believe your grant is ready for closeout and no longer need to submit Quarterly Reports, reach out to your Grant Administrator.

#### SmartSheet Summary QPR Compliance Check

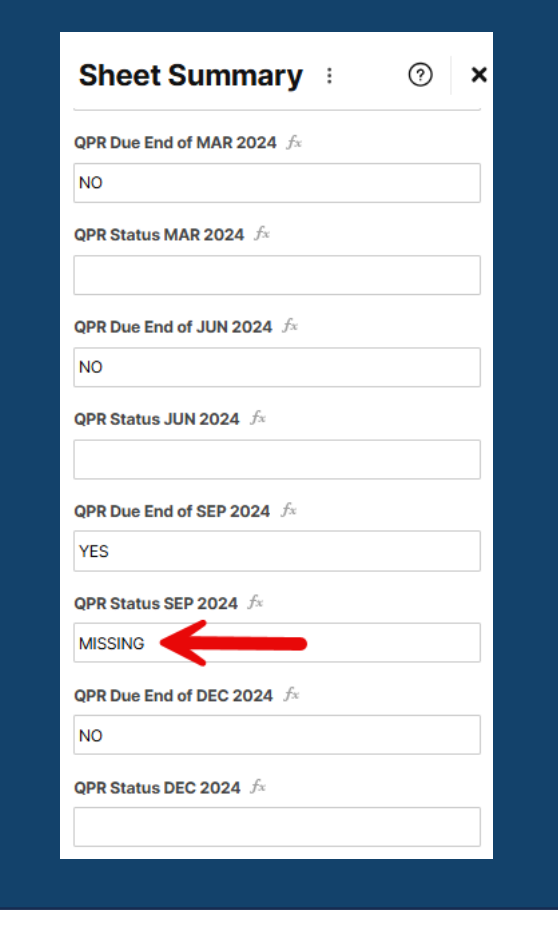

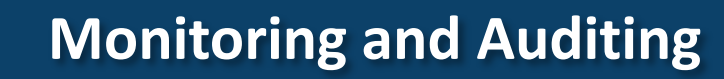

- You are required to maintain all supporting documentation for your grant for five (5) years after the grant has been closed out.
- All grant recipients are subject to being audited, inspected and monitored at any time by OSBM upon its request (whether in writing or otherwise).
- Grantees must provide OSBM staff and staff of the Office of State Auditor with access to financial and accounting records to support internal audit, financial reporting and related requirements.

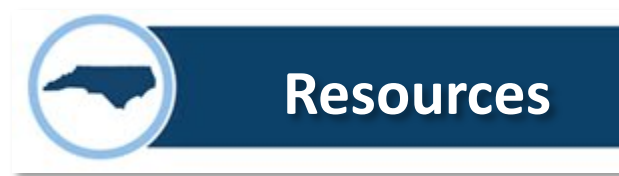

 If you believe your grant is ready to be closed out and you have completed all of the steps, please reach out to your grant administrator or <u>NCGrants@osbm.nc.gov</u>

- We have developed instructional videos that are available for each type of reporting, please see OSBM website:
  - <u>https://www.osbm.nc.gov/stewardship-services/directed-grants/osbm-administered-grants/reporting</u>

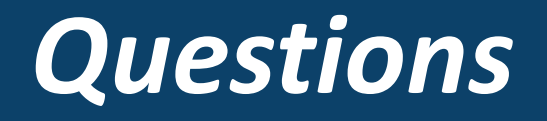

Website: osbm.nc.gov/stewardship services/directed grants/osbm administered grants

Email: <u>NCGrants@osbm.nc.gov</u>

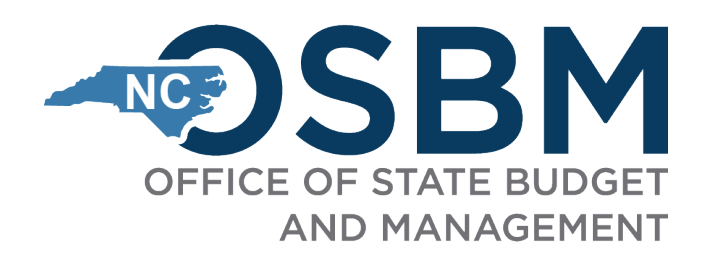